i

## Der erste Schritt besteht darin, sich bei Ihrem Google Business Profile Manager anzumelden .

| ≡ Google Business Profile Manager Q Search businesses |            |                                                                                                    |                                                                                                    | • |
|-------------------------------------------------------|------------|----------------------------------------------------------------------------------------------------|----------------------------------------------------------------------------------------------------|---|
|                                                       |            | New<br>Now manage your Business Profile directly on Google<br>Search & Maps<br>Easily edit info, post updates, and connect with customers | Stay connected during COVID-19   Let customers know about any changes to your business due to COVID-19   ① Update business hours   □ Post your COVID-19 update |   |
| Hom                                                   | ne         | Google   Q. Mo's Direr   Vor Buer   Try it on Search   Learn more                                                                         |                                                                                                    |   |
| Post:                                                 | ts         |                                                                                                    |                                                                                                    |   |
| 🛱 Info                                                | ,          |                                                                                                    | Add photos of your monu                                                                                                    |   |
| X Men                                                 | าน         |                                                                                                    | Add photos of your menu                                                                                                    |   |
| 🕆 Food                                                | d ordering |                                                                                                    | Show customers what your menu looks like                                                                                                    |   |
| II. Insig                                             | ghts       |                                                                                                    | Add photos                                                                                                    |   |
| 🔎 Revie                                               | iews       |                                                                                                    |                                                                                                    |   |
| Mess                                                  | ssages     |                                                                                                    |                                                                                                    |   |
| Phot                                                  | tos        |                                                                                                    |                                                                                                    |   |
| 💼 Book                                                | kings      |                                                                                                    | and the second second                                                                                                    |   |
| 🔳 Webs                                                | osite      | Complete your Business Profile<br>Get noticed by more customers in your area with a<br>complete profile on Search and Maps                |                                                                                                    |   |

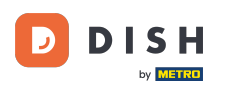

## Klicken Sie auf Essen bestellen .

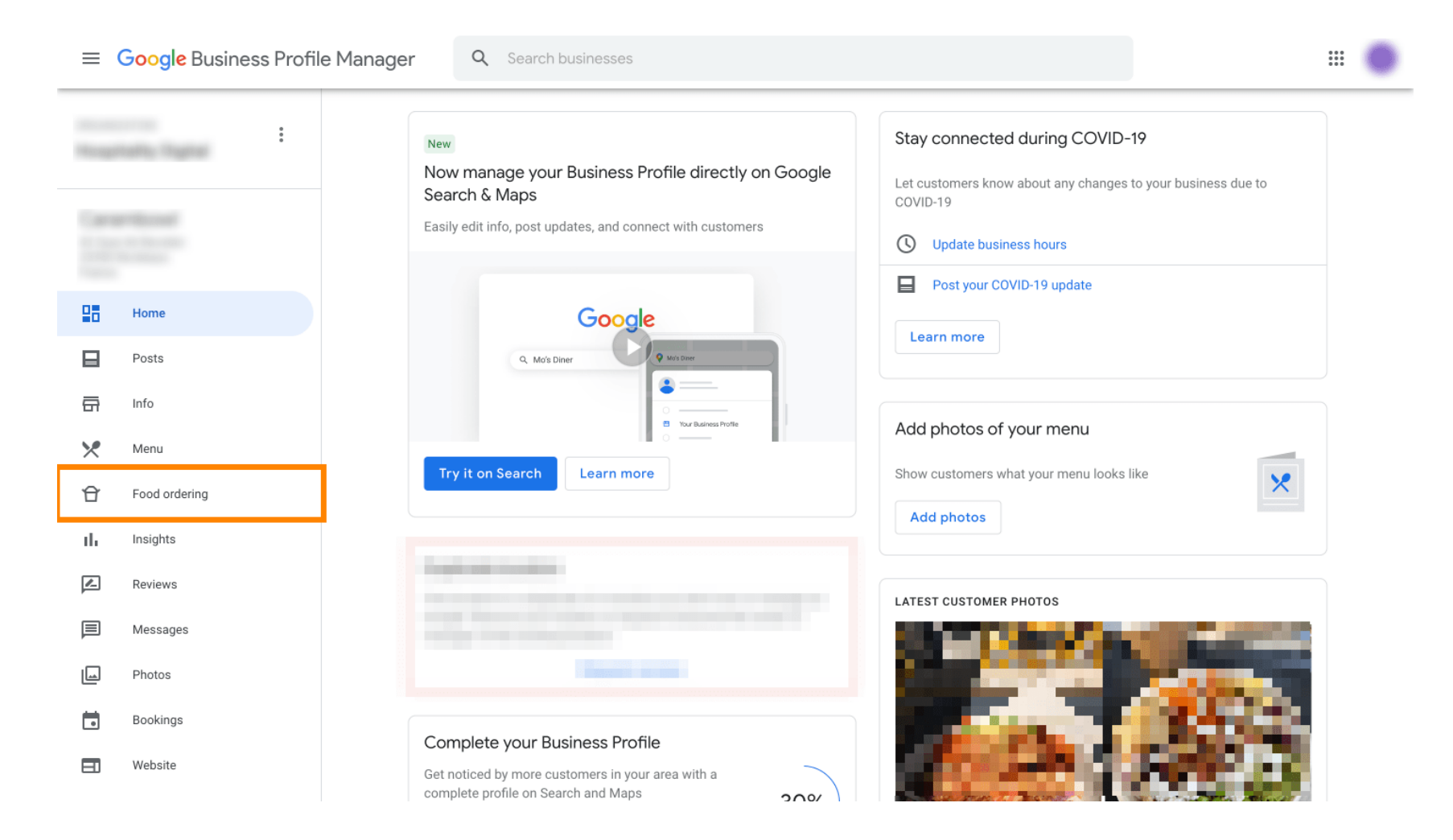

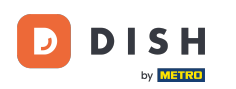

Hier können Sie Ihre Online-Essensbestellung über Google verwalten. Wählen Sie "orderdirect" für Abholung und Lieferung.

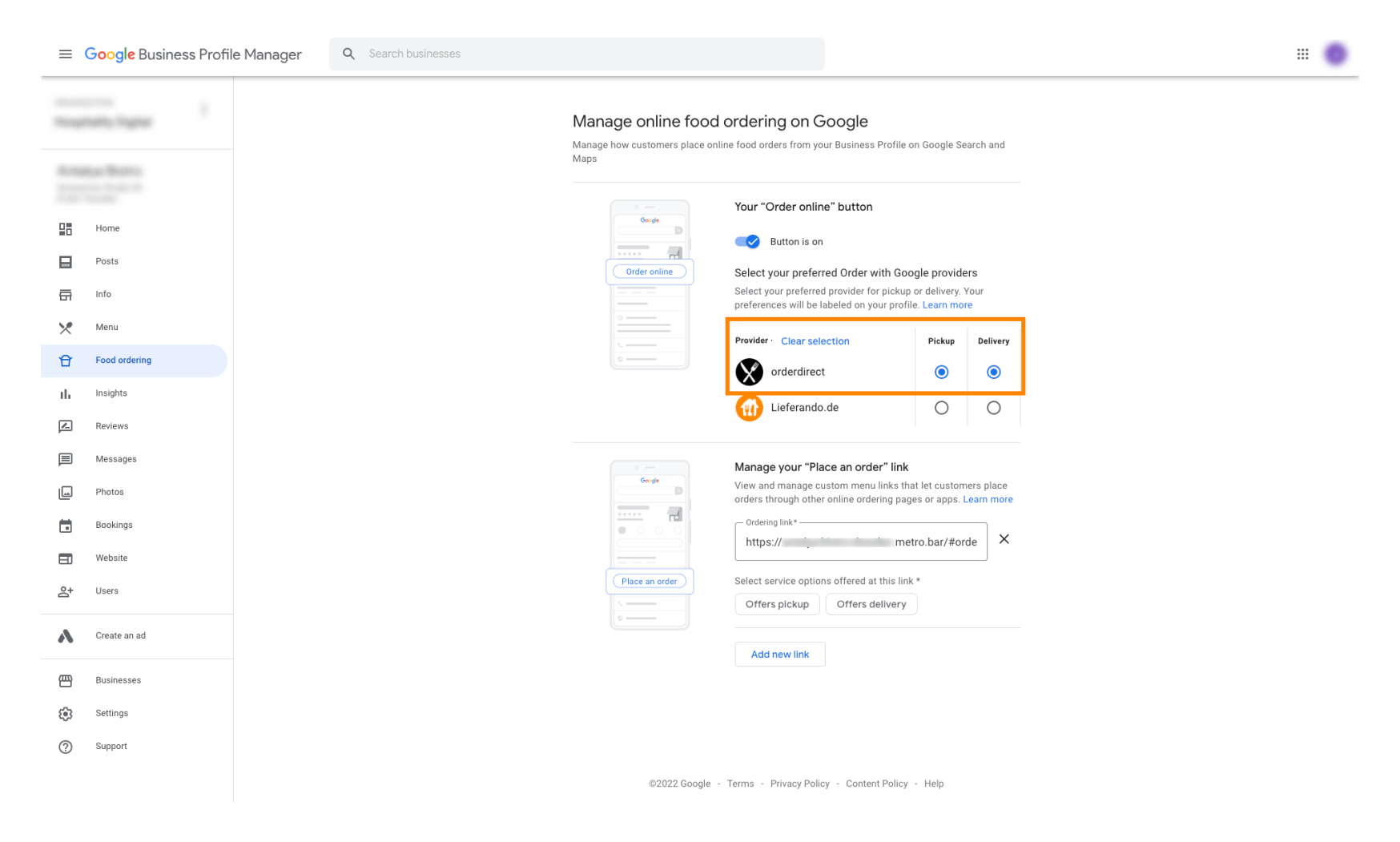

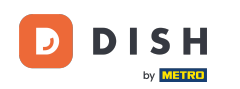

Unter dem Link "Bestellung aufgeben" können Sie die URL Ihres Webshops hinzufügen und durch Anklicken die Serviceoptionen auswählen, die der Link bietet.

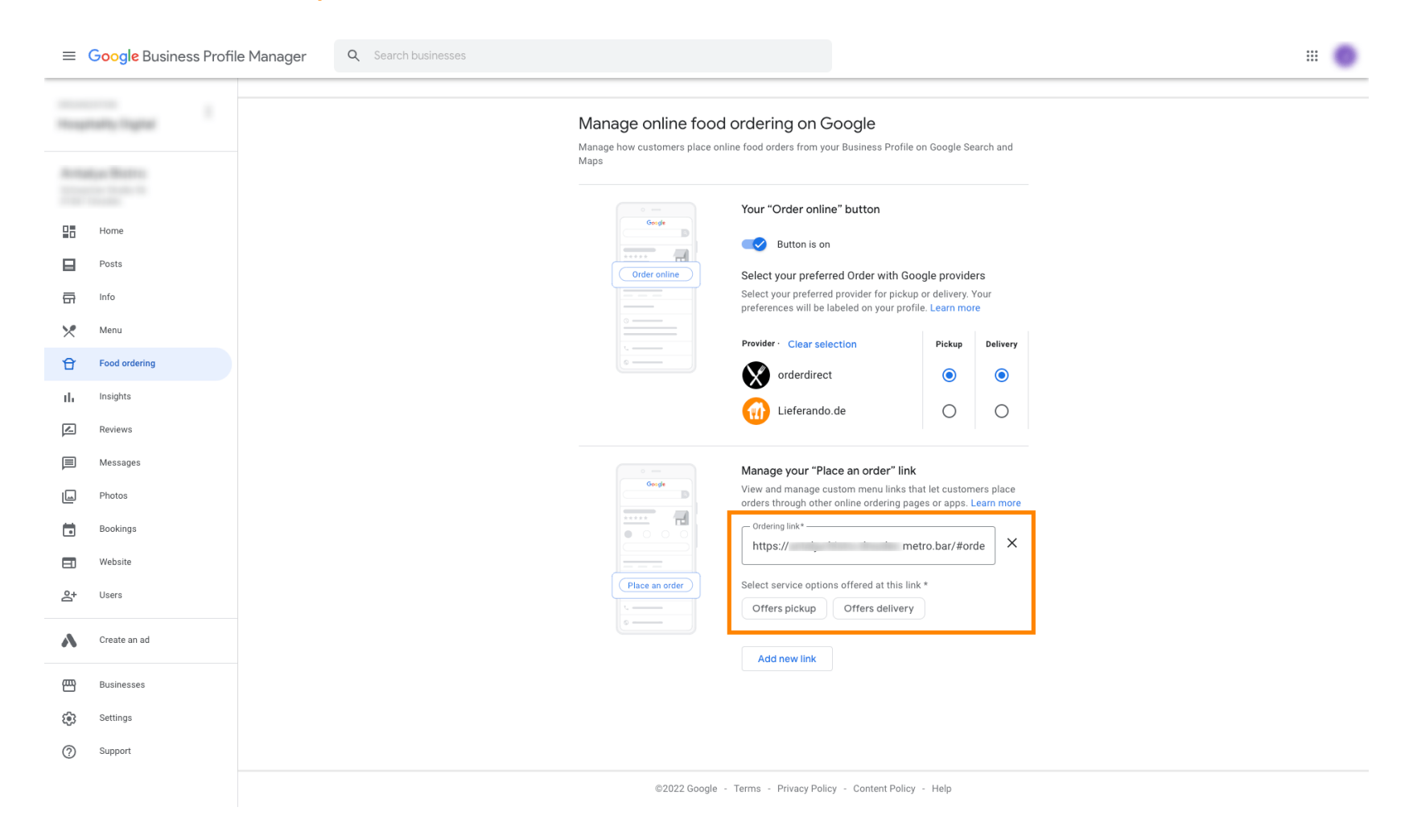

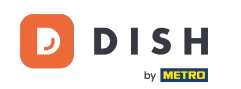

i Kehren Sie jetzt zu Ihrem Google Business Profile Manager zurück und stellen Sie sicher, dass die Funktion "Essen bestellen" aktiviert ist .

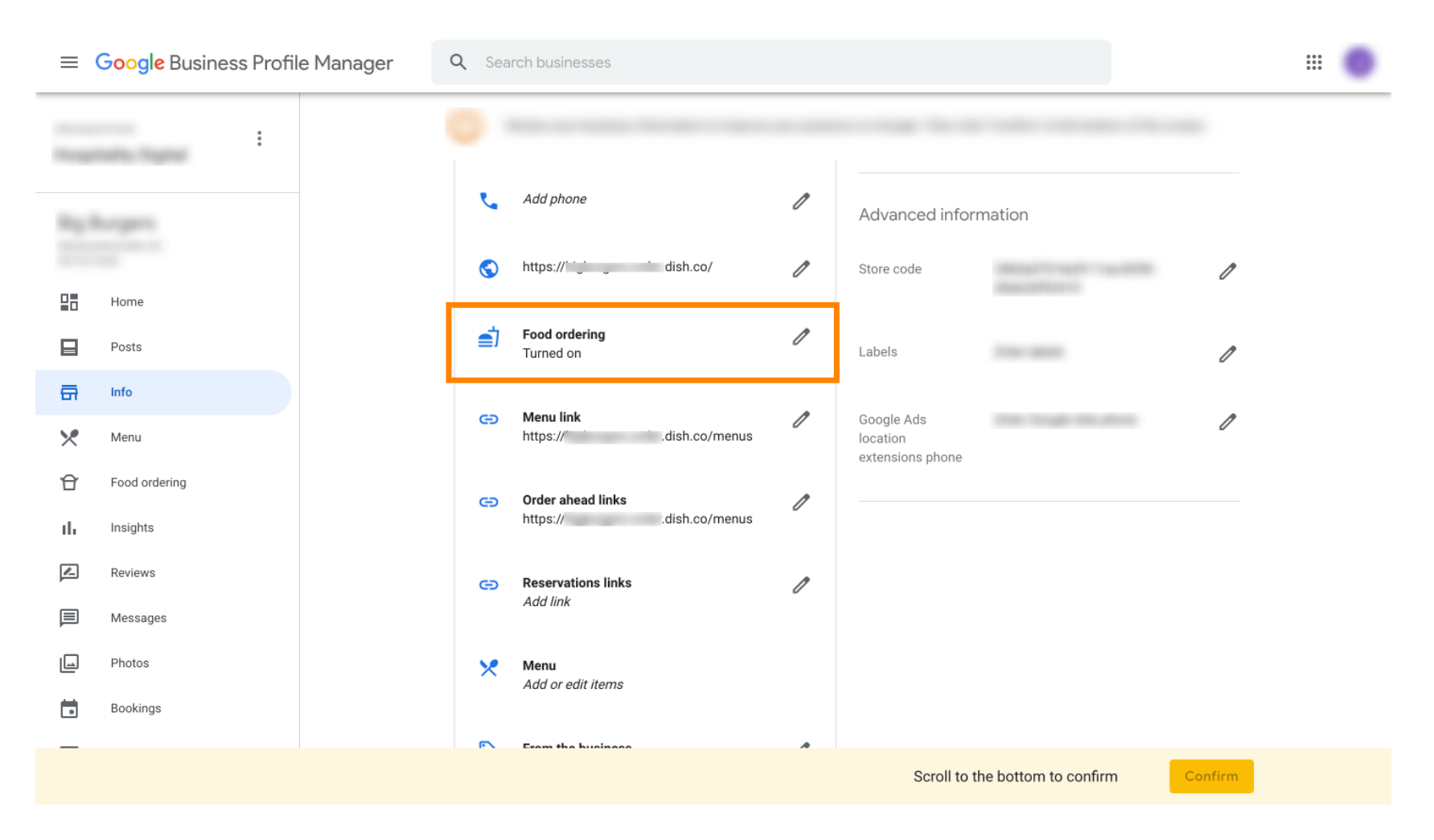

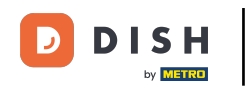

Wenn Sie mehrere Essensbestellpartner haben, können Sie Ihren bevorzugten Partner durch einen Klick auf das Stiftsymbol markieren.

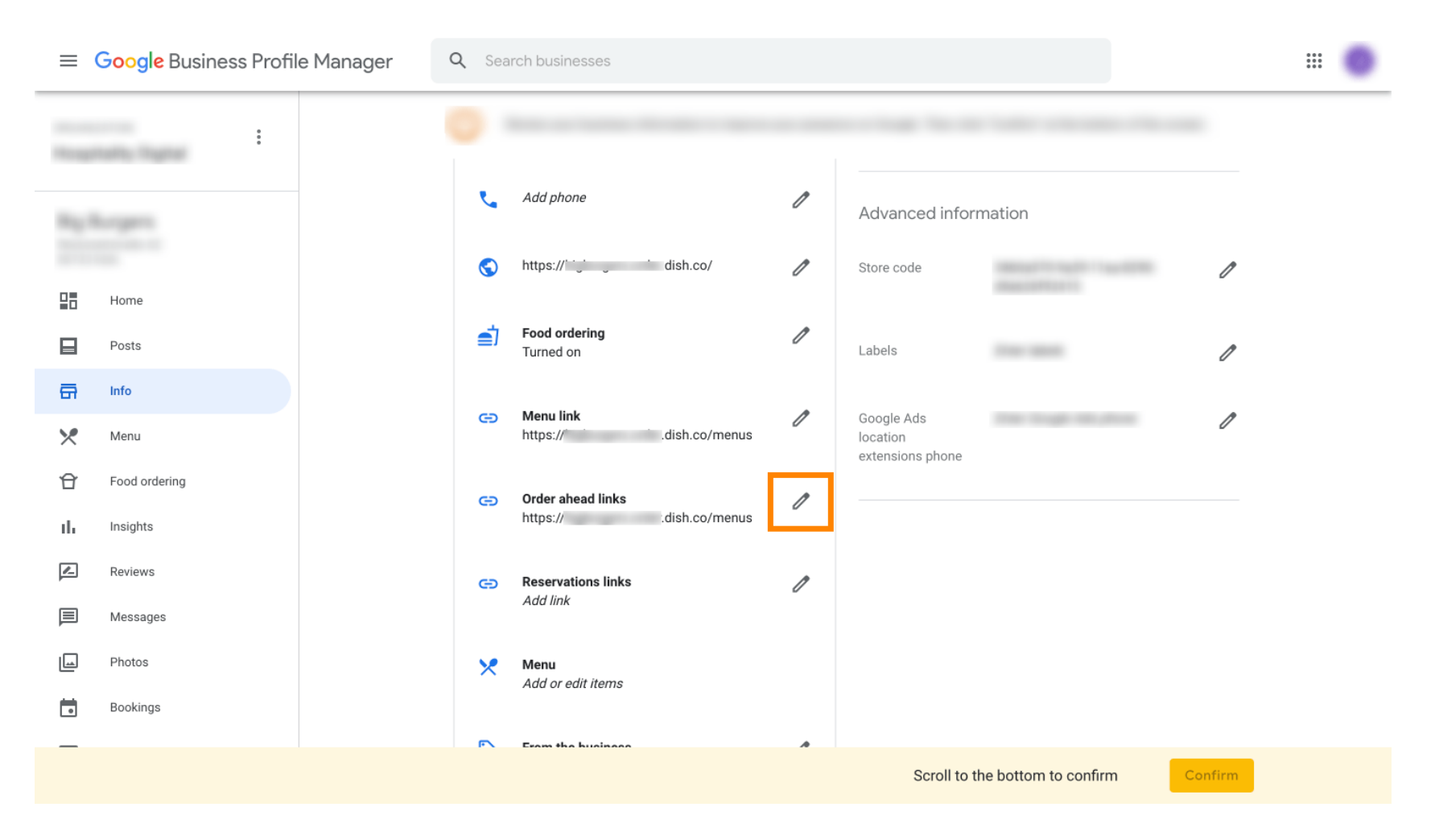

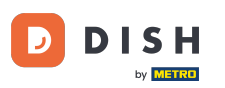

## Sklicken Sie nicht auf das Sternsymbol, um den gewünschten Link als bevorzugt zu markieren.

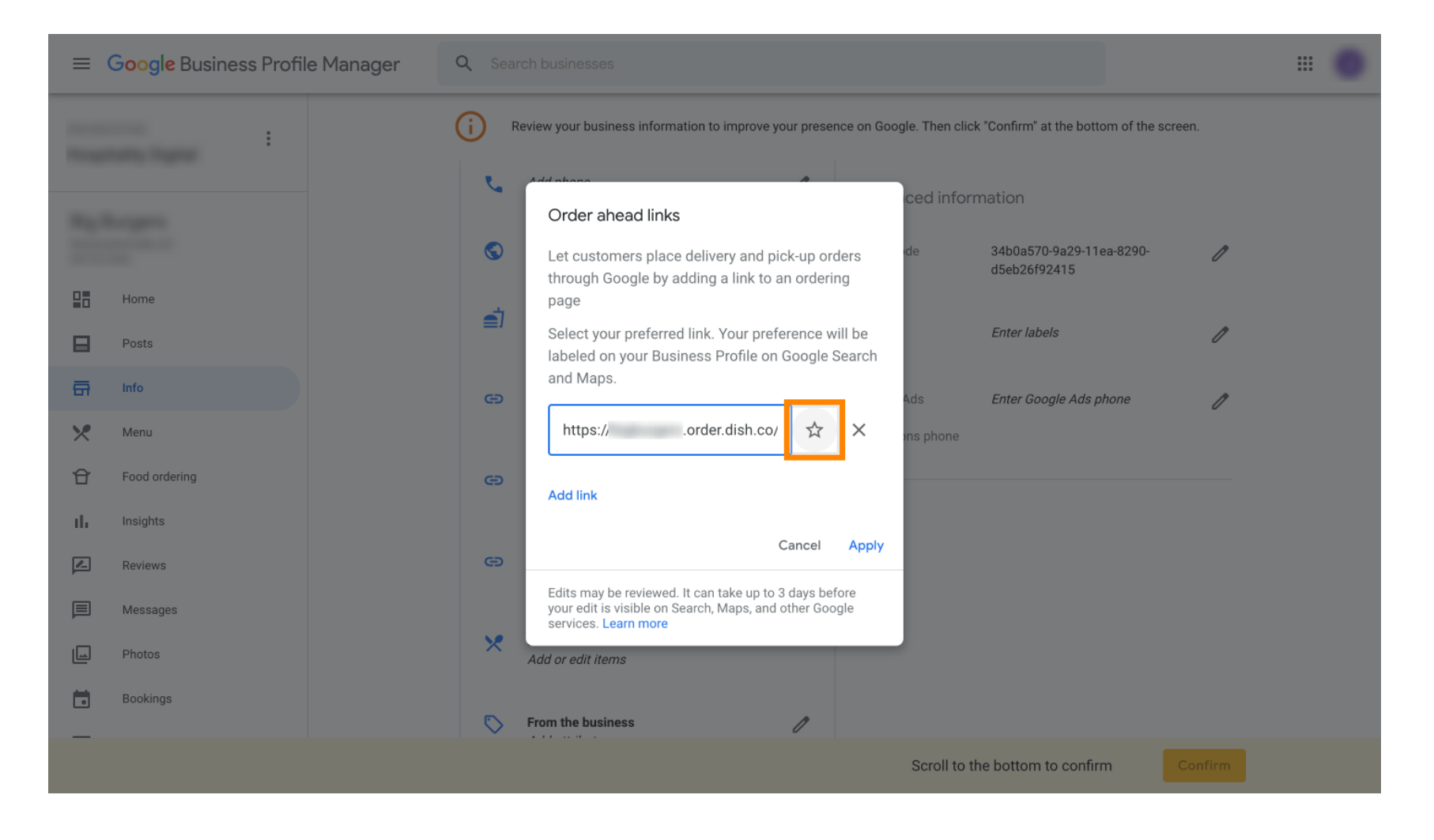

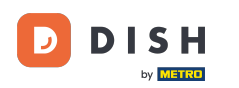

## Zum Speichern klicken Sie auf "Übernehmen". Das war's, Sie sind fertig.

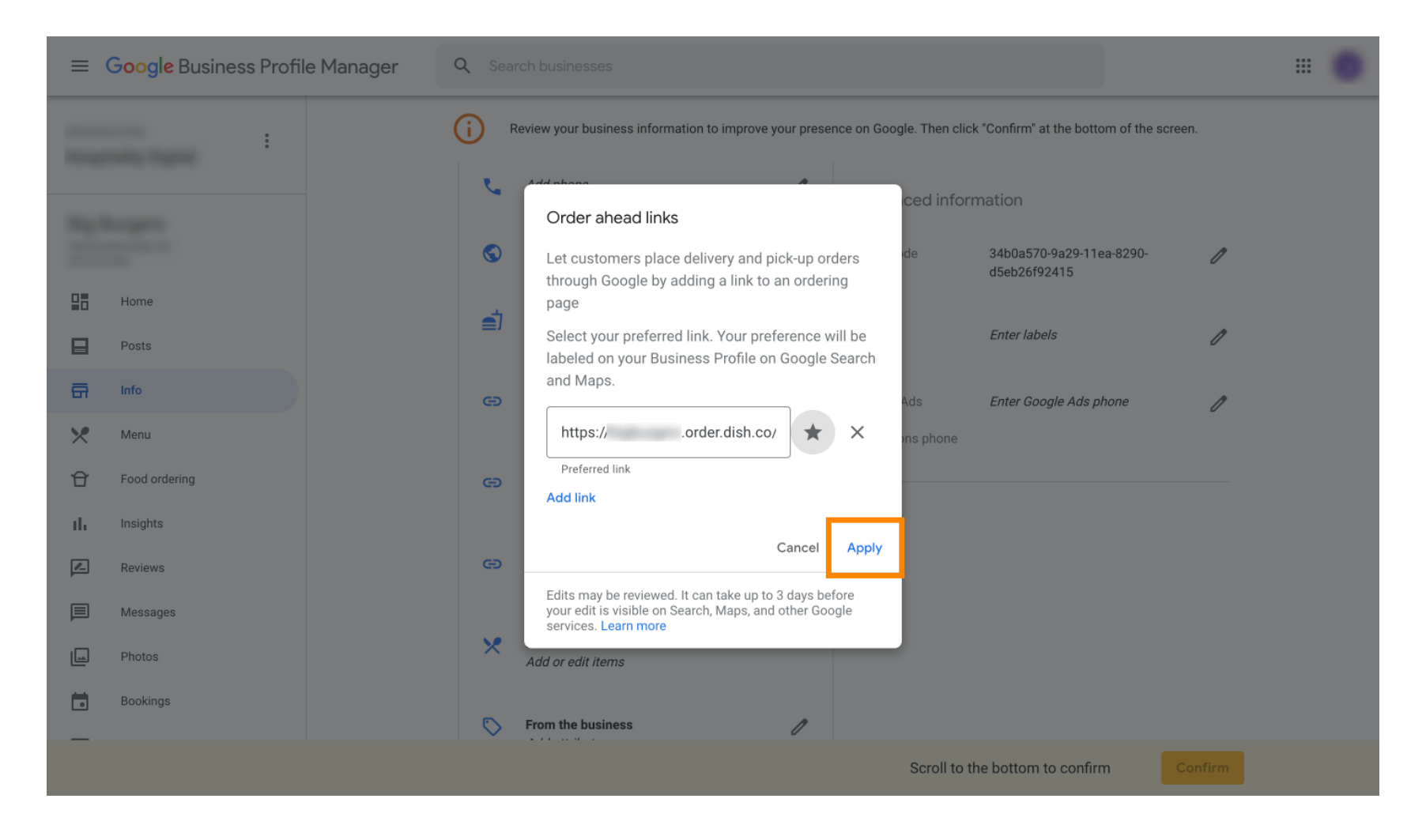

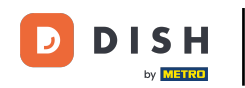

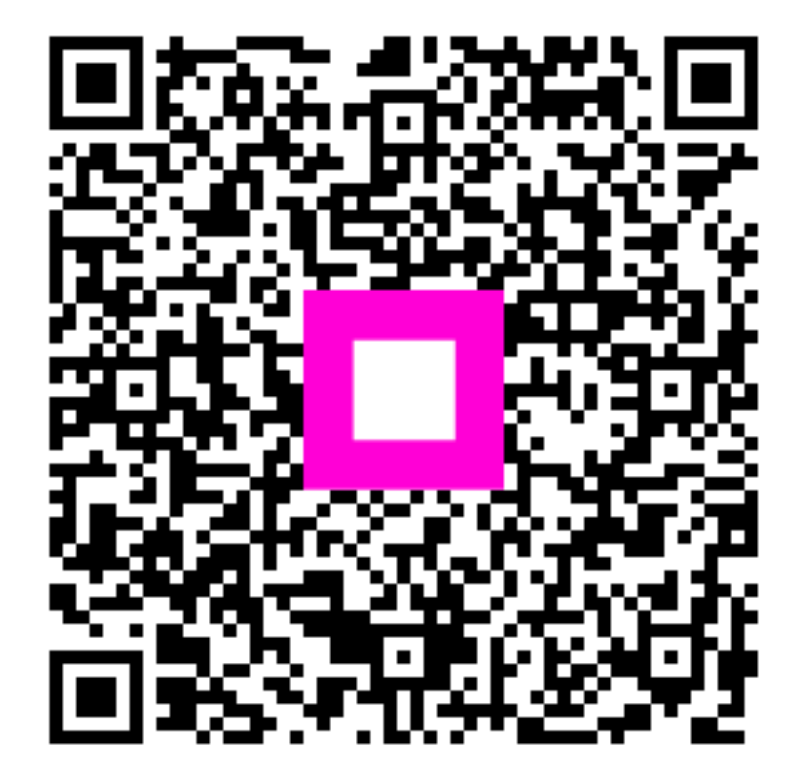

Scannen, um zum interaktiven Player zu gelangen